1. From the Add order Button in the taskbar, search for the Lab order that needs to be placed

| 💻 👬 🕐 🛅 🔛                                                                                          | Addendum: Moreno, Suima ×                                                                                                    | UPG PLAY                                                     | YGROUND SUJANA GEDDAM                                                                                                    |
|----------------------------------------------------------------------------------------------------|----------------------------------------------------------------------------------------------------|--------------------------------------------------------------|----------------------------------------------------------------------------------------------------|
|                                                                                                    | C→ SnapShot Advan Comp Comp Comp Comp FRooming Rooming                                                                                                    | This Visit - Checklist                                       | و د د و                                                                                                    |
| Sulma E Moreno<br>Female, 49 y.o., 5/31/1974                                                       | ROOMING Exam Room BestPractice Questionnaires Health Maintenance Vaccine Report Vaccine Assessment Immunizations 🎤 Visit Info Vitals Doc Flowsheet Falls Screening Depression PHO-2 Screening Allergies Medications Tobacco History                                                              | Current as of: Tuesday N<br>Click to refresh.                | lovember 28, 2023 3:06 PM.                                                                                                    |
| Pronoun: She<br>MRN: 1749658<br>Language: English<br>Code Status: FULL                             | Tobacco Screening History Sex/Gender Problem List Food Insecurity Travel/Exposure Alcohol Screening Alcohol History<br>Drug Screening Drug History Care Teams Verify Rx Benefits Outside Meds Care Everywhere Rel Results Results Synopsis<br>Demographics                                       | ■ Chief Complate Urgent Care (Patient set)                   | int a tates follow-up visit)                                                                                                    |
| © Search<br>COVID-19 Vaccine: Overdue for<br>doce 4                                                | Exam Room 🖉                                                                                                    | III Vitals from en<br>days ₹                                 | counters over the past                                                                                                    |
| Infection: None                                                                                    |                                                                                                    | Enc Vitals<br>BP                                             | 135/80 170/77 152/81                                                                                                    |
| Arjun Kapoor, MD<br>PCP - General<br>Primary Cvg: United Healthcare                                | 11/20/2023<br>0928 ≠<br>Patient Location —                                                                                                    | Pulse<br>Resp<br>Temp                                        |                                                                                                    |
| Allergies: No Known Allergies<br>11/20 URGENT - RETURN IMA<br>for Urgent Care<br>Interpreter: None | Collapse All 🖓                                                                                                    | Temp src<br>SpO2<br>Weight                                   | (97.9 + 7)         (97.7 + 7)           Temporal —         Tympa           97 %         95 %         97 %           99.8 kg         —         99.8 kg           (220 k)         —         (220 k) |
| BP: 135/80 >1 day<br>Pulse: 75 >1 day<br>Weight: 99.8 kg (220 lb)<br>>7 days                       | Patient is due for Colorectal Cancer Screening,<br>1) Order screening (from smartset) or 2.) Select an applicable HM modifier from list below to place patient in different screening interval<br>or 3.) Use link below (HM Activity) to apply override/indicate if procedure was done elsewhere | Height                                                       | (220 lb) (220 lb<br>5'                                                                                                    |
| SINCE LAST 17 E 102ND IMA<br>FIRM A VISIT                                                          | Open SmartSet         Do Not Open         MS AMB COLORECTAL CANCER SCREENING Preview           Override         Do Not Override         Colorectal Cancer Screening & Edit details                                                                                                    | BMI (Calculated) kg/m<br>Pain Score<br>Pain Loc<br>Pain Edu? | 12 41.7 41.7<br>0 0 6<br>left leg<br>N N                                                                                                    |
| CARE GAPS<br>PHQ-9 Depression Screeni<br>DIABETES CARE: FOOT EXAM<br>DIABETES CARE: FOOT EXAM      | Postpone Do Not Postpone Colorectal Cancer Screening // Edit details Add HM Modifier Do Not Add Colonoscopy due in 1 yr Add HM Modifier Do Not Add Colonoscopy due in 3 yrs                                                                                                    | Allergies A                                                  |                                                                                                    |
| DIABETES CARE: STATIN USE     2 more care gaps     +1 awaiting completion                          | Add HM Modifier Do Not Add Colonoscopy due in 5 yrs Add HM Modifier Do Not Add Colonoscopy due in 7 yrs                                                                                                    | Mark as Review<br>Reviewed by Rebec                          | ed<br>ca Hughes Lawrence, MD                                                                                                    |
| Start Review                                                                                       | + ADD ORDER E + ADD DX (3) all 99213, GE                                                                                                    | PRINT AVS 🔺 5                                                | SIGN ADDENDUM                                                                                                    |

2. Select the Order and click Accept

| E Hyperspace - Mount Sinai - Dr                   | aco - 17 E 102ND IMA FIRM A - SUJANA GEDDA | M                                          |                               | 🚣 725 🗳 2777709 Orders 🗳 112530 Staff                      | Message 🔤 67577      | 9 -                     | o ×            |
|---------------------------------------------------|--------------------------------------------|--------------------------------------------|-------------------------------|------------------------------------------------------------|----------------------|-------------------------|----------------|
| Epic - 🟠 Home 📀 Scl                               | hedule 🔤 In Basket 🏠 Patient Station 🚦     | Patient Lists 🕌 Record Viewer 🚯 Content Re | eview 🎾 Build Tools 👻 🚺 Inter | ract:Query 🎁 Today's Pts 🛛 🙀 Enterprise Receipt Template E | ditor 🏼 🌺            | 👂 🚷 🔒 Print             | - 🕒 Log Out -  |
| 💻 👬 🕗 📠 📟                                         | Addendum: Moreno, Sulma ×                  |                                            |                               |                                                            | UPG PLAYO            | ROUND SUJANA            | GEDDAM         |
|                                                   | 8 Order Search                             |                                            |                               |                                                            | — 🗆 X                |                         |                |
|                                                   | CBC                                        | 0                                          |                               | 2                                                          | a late and the state |                         |                |
|                                                   |                                            |                                            |                               | <u>B</u> rowse <u>Preference</u>                           | Eist Facility List   | Q                       | <b>₽</b> - ⊖ ⊕ |
| Sulma E Moreno                                    | Panels (No results found)                  |                                            |                               | Search panels by user                                      | Q                    | ember 28, 2023          | 3:06 PM.       |
| Female, 49 y.o., 5/31/1974                        | Constantinues and the form                 |                                            |                               |                                                            |                      |                         |                |
| Pronoun: She                                      | in Medications (No results found           | 1                                          |                               |                                                            |                      |                         | ^              |
| MRN: 1749658<br>Language: English                 | t͡⊡ Procedures ≈                           |                                            |                               |                                                            |                      | es follow-up vis        | in             |
| Code Status: FULL                                 | Name                                       | Px Code                                    | Summary                       | Lab(s)                                                     | Pref List            |                         | ·              |
| Q Search                                          | 🛱 💡 CBC+PLT+DIFF                           | 85025                                      |                               | MSHCCL, LABCORP                                            | IMA LABS             | unters over             | the past       |
| COVID-19 Vaccine: Overdue for                     | 🛱 💡 CBC+PLT+DIFF                           | 85025                                      |                               | MSHCCL, LABCORP                                            | MS AMB F             |                         |                |
| dose 4                                            | CBC+PLATELET                               | 85027                                      |                               | MSHCCL, LABCORP                                            | IMA LABS             | 11/20/23 11/1           | 6/23 11/1/2    |
| Infection: None                                   |                                            |                                            |                               |                                                            |                      | 125/00 170/             | 77 152/01      |
| () Research r undepair                            | L                                          |                                            |                               |                                                            |                      | 133/80 170/             | 132/01         |
| Arjun Kapoor, MD<br>PCP - General                 |                                            |                                            |                               |                                                            |                      | 75 78                   | 70             |
| Primary Cvg: United Healthcare                    |                                            |                                            |                               |                                                            |                      | 16 —<br>36.6 °C —       | 20<br>36.5 °C  |
| Allergies: No Known Allergies                     |                                            |                                            |                               |                                                            |                      | (97.9 °F)               | (97.7 °        |
| 11/20 URGENT - RETURN IMA                         |                                            |                                            |                               |                                                            |                      | Temporal —<br>97 % 95 % | Tympa          |
| for Urgent Care<br>Interpreter: None              |                                            |                                            |                               |                                                            |                      | 99.8 kg —               | 99.8 kg        |
| BP: 135/80 >1 day                                 |                                            |                                            |                               |                                                            |                      | (220 lb)                | (220 lb        |
| Pulse: 75 >1 day                                  |                                            |                                            |                               |                                                            |                      | 1" (1.549               | 1" (1.5        |
| Weight: 99.8 kg (220 lb)<br>>7 days               |                                            |                                            |                               |                                                            |                      | m)                      | m)             |
| SINCE LAST 17 E 102ND IMA                         |                                            |                                            |                               |                                                            |                      | 0 0                     | 6              |
| FIRM A VISIT                                      |                                            |                                            |                               |                                                            |                      |                         | left leg       |
| () Lab (5)                                        |                                            |                                            |                               |                                                            |                      | N —                     | N              |
| CARE GAPS                                         |                                            |                                            |                               |                                                            |                      |                         |                |
| PHQ-9 Depression Screeni DIARETES CARE: FOOT EXAM |                                            |                                            |                               |                                                            |                      |                         |                |
| OIABETES CARE: STATIN USE                         |                                            |                                            |                               |                                                            |                      |                         |                |
| 2 more care gaps<br>1 muniting completion         |                                            |                                            |                               | Select And Stay                                            | t X Cancel           | Hughes Lawren           | ce, MD         |
|                                                   | Add MM Modifier Do                         | Colonoscopy due in 7 yrs                   |                               | × •                                                        |                      |                         | >              |
| Start Review                                      | cbc +                                      | E + ADD DX (3)                             |                               | 📶 99213. GE 🛛 🔂 P                                          | RINT AVS 🔺 5         | ✓ SIGN                  | ADDENDUM       |
|                                                   |                                            |                                            |                               |                                                            | -                    |                         |                |

| Epic Home O Sch                                                                                | adule 🔤 In Basket 🕞 Patient Station 🚦 P                                                                       | atient Lists 🕌 Record Viewer 🚯 Con                                                                     | tent Review 🍃 Build Tools 📼                            | 📘 Interact Query 🍈 Today's Pts 📑 Ei  | nterprise Receipt                                   | Template Editor                                   | » 🌶 🔮                                           | 🖶 Print - 🕻                      | 🗈 Log Out 🚽                 |
|------------------------------------------------------------------------------------------------|----------------------------------------------------------------------------------------------------|----------------------------------------------------------------------------------------------------|--------------------------------------------------------|--------------------------------------|-----------------------------------------------------|---------------------------------------------------|-------------------------------------------------|----------------------------------|-----------------------------|
| 🗏 🗄 🖸 🔚                                                                                        | Addendum: Moreno, Sulma ×                                                                                     |                                                                                                    |                                                        | 9                                    |                                                     |                                                   | UPG PLAYGROUNI                                  | SUJANA GE                        | EDDAM                       |
|                                                                                                | C SnapShot Advan C Ch<br>Rooming                                                                              | art Review 🚯 Rooming 🚺                                                                                 | Notes 🕑 Plan                                           | Wrap Comm Comp                       | •                                                   | This Visit                                        | Checklist                                       | 4 9                              | • 0 0                       |
| Sulma E Moreno<br>Female, 49 y.o., 5/31/1974                                                   | ROOMING Exam Room BestPractice                                                                                | Questionnaires Health Mainten                                                                          | ance Vaccine Report                                    | Vaccine Assessment Immunization      | , p                                                 | Current as a Click to refr                        | f: Tuesday Novembe<br>esh.                      | 28, 2023 3:0                     | 06 PM.                      |
| Pronoun: She<br>MRN: 1749658<br>Language: English<br>Code Status: FULL                         | Tobacco Screening History Sex/G<br>Drug Screening Drug History Care<br>Demographics                           | ender Problem List Food Inse<br>Teams Verify Rx Benefits Ou                                            | curity Travel/Exposure<br>Itside Meds Care Everywhe    | Alcohol Screening Alcohol History    | Synopsis                                            | I Chie<br>Urgent C                                | f Complaint <b>A</b><br>are (Patient states fol | ow-up visit)                     | î                           |
| Ø Search<br>COVID-19 Vaccine: Overdue for                                                      | Exam Room 🖋                                                                                                   |                                                                                                    |                                                        |                                      | 0                                                   | ▲ Vita<br>days ▲                                  | ls from encount                                 | ers over th                      | ne past                     |
| Infection: None                                                                                | New Reading                                                                                                   |                                                                                                    | Office Visit from 1                                    | 1/20/2023 in 17 E 102ND IMA FIRM     | A                                                   | Enc Vita<br>8P                                    | 11/2<br>Ils<br>135/                             | 0/23 11/16/2<br>10 <b>170/77</b> | 3 11/1/2<br>152/81          |
| Arjun Kapoor, MD<br>PCP - General                                                              | Patient Location                                                                                              |                                                                                                    | 11/20/2023<br>0928 ×                                   |                                      |                                                     | Pulse<br>Resp                                     | 75<br>16                                        | <b>!</b><br>78<br>—              | 70<br>20                    |
| Allergies: No Known Allergies                                                                  | Patient Exam Room                                                                                             |                                                                                                    | A-4                                                    |                                      |                                                     | Temp                                              | 36.6<br>(97.9<br>Tem                            | °F)<br>oral —                    | 36.5 °C<br>(97.7 °<br>Tympa |
| 11/20 URGENT - RETURN IMA<br>for Urgent Care<br>Interpreter: None                              | BestPractice Advisories /                                                                                     |                                                                                                    |                                                        | Coll                                 | apse All O                                          | SpO2<br>Weight                                    | 97 %<br>99.8                                    | 95 %<br>(g —                     | 97 %<br>99.8 kç             |
| 8P: 135/80 >1 day<br>Pulse: 75 >1 day<br>Weight: 99.8 kg (220 lb)                              | Patient is due for Colorect     1.) Order screening (from smartset)     or 3.) Use link below (HM Activity) t | al Cancer Screening.<br>or 2.) Select an applicable HM modif<br>o apply override/indicate if procedure | ier from list below to place pat<br>was done elsewhere | ient in different screening interval | *                                                   | Height                                            | (220<br>5'<br>1" (1.<br>m)                      | 549                              | 5'<br>1" (1.5<br>m)         |
| >7 days<br>SINCE LAST 17 E 102ND IMA<br>FIRM A VISIT                                           | Open SmartSet Do No                                                                                           | t Open MS AMB COLORECTA                                                                                | AL CANCER SCREENING Pr                                 | eview                                |                                                     | BMI (Cal<br>Pain Sco<br>Pain Loc                  | culated) kg/m2 41.7<br>re 0                     | 0                                | 41.7<br>6                   |
| IM (2), Neurology<br>Lab (5)                                                                   | Postpone Do Not                                                                                               | Postpone Colorectal Cancer Scre                                                                        | ening 💉 Edit details<br>ening 💉 Edit details           |                                      | O After Visit                                       | on 🕜 Edit <u>M</u> ultij                          | ole 🖙 Estimate                                  | Ор                               | itions 🔻 🔳                  |
| CARE GAPS<br>PHQ-9 Depression Screeni<br>DIABETES CARE: FOOT EXAM<br>DIABETES CARE: STATIN USE | Add HM Modifier Do N<br>Add HM Modifier Do N                                                                  | ot Add Colonoscopy due in 1 y<br>ot Add Colonoscopy due in 3 y                                         | rr<br>rs                                               |                                      | CBC+Plate<br>O <sub>O</sub> Normal,<br>Release to N | let+Differential<br>Routine<br>lyMountSinai (MyCh | irt)? Auto-release                              |                                  |                             |
| 2 more care gaps     +1 awaiting completion     *                                              | Add HM Modifier Do N                                                                                          | ot Add Colonoscopy due in 7 y                                                                          | rs                                                     |                                      | R DUANE REA                                         | DE - 2864 Broady<br>CORNER OF BROA                | ay - NEW YORK, NY                               | - 2864 BRO/<br>2-316-5113        | ADWAY AT                    |
| Start Review                                                                                   | Search for new orders                                                                                         | (∃ + ADD DX (3)                                                                                        |                                                        | <b>.</b> 11 99213,                   | GE 🔂 PRI                                            | NT AVS                                            | 📋 PEND 🗸                                        |                                  | RS (1) 🔺                    |

3. Double click on the order and this would open the Order composer window and in the Class choose Outside Mount Sinai and accept

| E Hyperspace - Mount Sinai - Draco - 17 E 102ND IMA FIRM A - SUJANA GEI | DDAM                                                                                               | Orders 🖼 112530                       | Staff Message 🛛 😂 67571        | 19                      | σ ×                                                                                                    |
|-------------------------------------------------------------------------|----------------------------------------------------------------------------------------------------|---------------------------------------|--------------------------------|-------------------------|----------------------------------------------------------------------------------------------------|
| Epic - A Home O Schedule 🖻 In Basket 🖎 Patient Station                  | 🛊 🗄 Palient Lists 🕌 Record Viewer 🚯 Content Review 🄌 Build Tools 🛛 👖 Interact Query 🎲 Todays Pts 📑 | Enterprise Receipt Tem                | plate Editor »                 | 🌮 🕝 🔂 Print - E         | 🕀 Log Out 🔸                                                                                                    |
| 🚆 👯 🕐 🖾 🔛 Addendum: Moreno, Sulma 🗙                                     |                                                                                                    |                                       | UPG PLAY                       | GROUND SUJANA GE        | EDDAM Q                                                                                                    |
| SM SM                                                                   | Chart Review Rooming Plan Comm Comm Comp                                                           | • #                                   | This Visit * Checklist         |                         |                                                                                                    |
| Rooming                                                                 |                                                                                                    | ۳ 🖉                                   |                                | Q #                     | • @ #                                                                                                    |
| Sulma E Moreno ROOMING Exam Room BestPract                              | dee Questionnaires Health Maintenance Vaccine Report Vaccine Assessment Immunization               | ons 🖉 -                               | Current as of: Tuesday Ne      | ovember 28, 2023 3:0    | 06 PM.                                                                                                    |
| Female, 49 y.o., 5/31/1974 Visit info Vitals Doc Flowshe                | ef Falls Seenaning Dancassian DUO 3 Caranaina Allavaina Madiaalisan Takassa Ulatani                |                                       | Click to refresh.              |                         |                                                                                                    |
| Pronoun: She                                                            | P Category Select − □ ×                                                                            |                                       | E Chief Complain               | nt e                    | ^                                                                                                    |
| MRN: 1749658 Tobacco Screening Pristory                                 | Search O                                                                                           | a a a a a a a a a a a a a a a a a a a | - chier compian                |                         |                                                                                                    |
| Language: English Drug Screening Drug History                           | Care Teams                                                                                         | Synopsis                              | Urgent Care (Patient st        | ates follow-up visit)   |                                                                                                    |
| Demographics                                                            | Historical Orders                                                                                  |                                       | I man a s                      |                         |                                                                                                    |
| P Search                                                                | Hospital Performed                                                                                 | 0 0                                   | III Vitals from end            | counters over th        | ne past                                                                                                    |
| COVID-19 Vaccine: Overdue for                                           | Lab Collect<br>No Rrint                                                                            | ~ m                                   | days #                         |                         |                                                                                                    |
| dose 4 + New Reading                                                    | Normal                                                                                             | lowsheets a                           |                                | 11/20/23 11/16/2        | 23 11/1/2                                                                                                    |
| Infection: None                                                         | Outside Mount Sinai                                                                                |                                       | Enc Vitals                     | 135.000 130.033         | 45.5.004                                                                                                    |
| (g) Research Parucipant                                                 | Point of Care Testing                                                                              | IA                                    | BP                             | 135/80 1/0///           | 152/81                                                                                                    |
| Arjun CBC+Platelet+Differential                                         | Print                                                                                              |                                       | Pulse                          | 75 78                   | 70                                                                                                    |
| • PCP                                                                   | Research                                                                                           |                                       | Resp                           | 16 —                    | 20                                                                                                    |
| Primary Cvg: UI Status: Normal Standing Future                          |                                                                                                    |                                       | Temp                           | 36.6 °C —               | 36.5 °C                                                                                                    |
| Allergies: No Kr                                                        |                                                                                                    |                                       | Temp str                       | (97.9 °F)<br>Temporal — | (97./*<br>Tumna                                                                                                    |
| 11/20 URGENT Class: Normal O                                            |                                                                                                    |                                       | SpO2                           | 97 % 95 %               | 97 %                                                                                                    |
| Interpreter: No. Priority: Routine D                                    |                                                                                                    | apse All                              | Weight                         | 99.8 kg —               | 99.8 kg                                                                                                    |
| BP: 135/80 >1 Modifiers: 0                                              |                                                                                                    |                                       |                                | (220 lb)                | (220 lb                                                                                                    |
| Pulse: 75 >1 d                                                          | and Department                                                                                     | A.                                    | Height                         | 5'                      | 5'                                                                                                    |
| Weight: 99.8 k Comments: 20 🗢 🖸 C 🔄 🗗 🕇 🧰                               | IT Smart lext                                                                                      |                                       |                                | m)                      | m)                                                                                                    |
| >7 days                                                                 | 11 categories loaded.                                                                              |                                       | BMI (Calculated) kg/m2         | 2 41.7 —                | 41.7                                                                                                    |
| SINCE LAST 17<br>FIRM A VISIT                                           | Accord ¥ Cancel                                                                                    |                                       | Pain Score                     | 0 0                     | 6                                                                                                    |
| Gr IM (2), Neur                                                         | A Greek                                                                                            | Dr. Association                       | Fdit Multiple                  | te Or                   | ations                                                                                                    |
| ① Lab (5)                                                               |                                                                                                    |                                       |                                |                         | Contraction of the local division of the local division of the loc |
| CARE GAPS Release to Auto-release Manual r                              | elease only                                                                                        | 🛱 After Visit                         |                                |                         |                                                                                                    |
| O PHQ-9 Dep (MyChart)?                                                  |                                                                                                    | CBC+Platelet+                         | Differential                   |                         |                                                                                                    |
| DIABETES C     DIABETES C     Character Data Contex Data its M          |                                                                                                    | Release to MyMo                       | untSinai (MyChart)? Auto-relea | je -                    |                                                                                                    |
| 2 more car                                                              |                                                                                                    |                                       | 2064 Broadway NEW VC           | DE NY DECLEDO           | ADMAX AT                                                                                                    |
| +1 awaiting                                                             |                                                                                                    | NORTH EAST COR                        | NER OF BROADWAY AND            | 1 C 212-316-5113        | NOWAT AT                                                                                                    |
| Righter out                                                             | ✓ Accept X Cance                                                                                   |                                       |                                | 0000000000              |                                                                                                    |
| Start Review Search for new orders                                      | + 🛃 + ADD DX (3)                                                                                   | 3. GE 💮 PRINT /                       | VS - 5 📋 PEN                   | D SIGN ORDE             | ERS (1) 👘                                                                                                    |

## 4. Sign the order

| E Hyperspace - 1                    | Mount Sinai - Drac        | co - 17 E 102ND IMA FIRM A - SUJAN                  | IA GEDDAM                                  |                                   |                                |                            |                             | 基725              | 2777709       | Orders         | 11253            | Staff Messag                  | e 67577                | 9 -                  | - 6        | 5 ×                |
|-------------------------------------|---------------------------|-----------------------------------------------------|--------------------------------------------|-----------------------------------|--------------------------------|----------------------------|-----------------------------|-------------------|---------------|----------------|------------------|-------------------------------|------------------------|----------------------|------------|--------------------|
| Epic 1                              | Home O Sche               | edule 🔚 In Basket 🚱 Patient Sta                     | ation 🚦 Patient Lists 🕌                    | Record Viewer 🚯                   | Content Review                 | 🔑 Build Tools              | - 🚺 Interact Qi             | uery 👘 Tot        | day's Pts 📑   | Enterprise Re  | ceipt Ter        | nplate Editor                 | **                     | ۵ 😔 ٩                | Print - E  | Log Out +          |
|                                     | 0 🖬 🖴                     | Addendum: Moreno, Sulma 🗙                           |                                            |                                   |                                |                            |                             |                   |               |                |                  |                               | UPG PLAYO              | ROUNDS               | UJANA GE   | DDAM Q             |
| SM SM                               | SnapShot Advan            | Chart Review                                        | Booming                                    | Notes                             | 🕒 Plan                         | 🕞 Wrap                     | Comm                        | . Comp            | •             | s              | This Visit 🔹     | Checklist                     |                        |                      |            |                    |
| Les C                               | e e                       | Rooming                                             |                                            |                                   |                                |                            |                             |                   |               |                | ۳ ل <sup>م</sup> | 0                             | More -                 |                      | 0.0        | • @ #              |
| Sulma E I<br>Female, 49 y.o         | Moreno<br>o, 5/31/1974    | ROOMING Exam Room Best<br>Visit Info Vitals Doc Fig | Practice Questionna<br>wsheet Falls Screen | ires Health Mai<br>ing Depression | ntenance Va<br>PHQ-2 Screening | accine Report<br>Allergies | Vaccine Asse<br>Medication: | essment<br>s Toba | Immunizatio   | ons            | <i>p</i> -       | Current as o<br>Click to refr | of: Tuesday No<br>ash. | vember 28,           | . 2023 3:0 | 6 PM.              |
| Pronour                             | In: She                   | Tobacco Screening History                           | Sex/Gender Pro                             | blem List Food                    | Insecurity T                   | ravel/Exposure             | Alcohol Scr                 | eening            | Alcohol Histe | ory            |                  | ≡ Chie                        | f Complain             | t e                  |            | ^                  |
| Language:<br>Code Stati             | e: English<br>tus: FULL   | Drug Screening Drug History<br>Demographics         | Care Teams                                 | erify Rx Benefits                 | Outside Meds                   | Care Ever                  | where Rel I                 | Results           | Results       | Synopsis       |                  | Urgent C                      | are (Patient sta       | tes follow-          | up visit)  |                    |
| P Search                            |                           | Exam Room                                           |                                            |                                   |                                |                            |                             |                   |               | 0              | > ^              | III Vita<br>days e            | ls from enc            | ounters              | over th    | e past             |
| COVID-19 Vaccine<br>dose 4          | se: Overdue for           | + New Reading                                       |                                            |                                   |                                |                            |                             |                   |               | Flowsheets     | •                | Enc Vit                       | ale                    | 11/20/23             | 11/16/23   | \$ 11/1/2          |
| Research Part                       | rticipant                 |                                                     |                                            |                                   |                                | Office Visit fro           | om 11/20/2023 in            | n 17 E 1021       | ND IMA FIRI   | MA             |                  | BP                            | 115                    | 135/80               | 170/77     | 152/81             |
| Arjun 🐂                             | CBC+Platelet+             | Differential                                        |                                            |                                   | 11/20/202                      | 3                          |                             | Accor             | at 🗙 Cance    |                |                  | Pulse                         |                        | 75                   | 78         | 70                 |
| PCP - P                             | Cochristeleth             | Diricicitua                                         |                                            |                                   |                                |                            |                             | Accel             | A Cance       | P              |                  | Resp                          |                        | 16                   |            | 20                 |
| Primary Cvg: Un<br>Allergies: No Kr | Status:                   | Normal Standing Future                              | 2                                          |                                   |                                |                            |                             |                   |               |                |                  | Temp                          |                        | 36.6 °C<br>(97.9 °F) | -          | 36.5 °C<br>(97.7 ° |
| 11/20 URGENT                        | Class:                    | Outside Mc 🔎                                        |                                            |                                   |                                |                            |                             |                   |               |                |                  | Temp sro                      |                        | Temporal             | -          | Tympa              |
| for Urgent Care                     | Priority                  | Routine O                                           |                                            |                                   |                                |                            |                             |                   |               | apse All 💭     | 3                | SpO2<br>Weight                |                        | 97%                  | 95 %       | 97%                |
| Interpreter: Nor<br>BP: 135/80 >1   | Modifiers:                | P                                                   |                                            |                                   |                                |                            |                             |                   |               |                |                  | Height                        |                        | (220 lb)             |            | (220 lb            |
| Pulse: 75 >1 d<br>Weight: 99.8 k    | Comments:                 | ⊕ 🍫 🖕 🕁 🕹 🕈 🕈                                       | Insert SmartTeid                           | 6 + + 4                           | <b>1</b>                       |                            |                             |                   |               | *              |                  | negn                          |                        | 1" (1.549<br>m)      |            | 1" (1.5<br>m)      |
| >7 days                             |                           |                                                     |                                            |                                   |                                |                            |                             |                   |               |                |                  | BMI (Cal                      | culated) kg/m2         | 41.7                 | -          | 41.7               |
| SINCE LAST 17                       |                           |                                                     |                                            |                                   |                                |                            |                             |                   |               |                |                  | Pain Sco                      | re                     | 0                    | 0          | 6                  |
| Se IM (2), Neur                     |                           |                                                     |                                            |                                   |                                |                            |                             |                   |               | Children Arres | -                | Edit Multie                   | da                     |                      | (0)-1      | left lec           |
| () Lab (5)                          |                           |                                                     |                                            |                                   |                                |                            |                             |                   |               | C D A Mass     | sciation         | Second Month                  | ne. In Estimat         | Ξ.                   | Op         | DUD.               |
| CARE GAPS                           | Release to                | Auto-release Mar                                    | nual release only                          |                                   |                                |                            |                             |                   |               | After \        | /isit            |                               |                        |                      |            |                    |
| O PHQ-9 Dep                         | MyMountSina<br>(MyChart)2 | 31                                                  |                                            |                                   |                                |                            |                             |                   |               | CBC+I          | Platelet         | Differential                  |                        |                      |            |                    |
| O DIABETES C                        | (wychart):                | 10 - 10 - 10 - 10 - 10 - 10 - 10 - 10 -             |                                            |                                   |                                |                            |                             |                   |               | Release        | to MyM           | ountSinai (MyChi              | art)? Auto-release     | 6                    |            |                    |
| 2 more care                         | Show Additional           | I Order Details 🕸                                   |                                            |                                   |                                |                            |                             |                   |               |                |                  |                               |                        |                      |            | -                  |
| +1 awaiting                         | • Next Required           |                                                     |                                            |                                   |                                |                            |                             | ✓ <u>A</u> ccep   | ot X Cance    | NORTH E        | AST COL          | RNER OF BROA                  | DWAY AND 1             | C 212-3              | 16-5113    | OWAYAI             |
| Start Re                            | leview                    | Search for new orders                               | + = +                                      | ADD DX (3)                        |                                |                            |                             |                   | all 9921      | 3, GE 🖯        | PRINT            | AVS +                         |                        |                      |            | RS (1) 👘           |
|                                     |                           |                                                     |                                            |                                   |                                |                            |                             |                   |               |                |                  |                               |                        |                      |            |                    |

| E Hyperspace - Mount Sinai - Draco - 17 E 102ND IMA FIRM A - SUJANA GEDDA                      | M                                                                | 👗 725  🖼                      | 2777709 Orders     | 🖴 112530    | Staff Message 🛛 🗠 67577                              | 9 -              | a ×             |
|------------------------------------------------------------------------------------------------|------------------------------------------------------------------|-------------------------------|--------------------|-------------|------------------------------------------------------|------------------|-----------------|
| Epic 🚽 🏠 Home 📀 Schedule 🔤 In Basket 🍋 Patient Station 🚦                                       | Patient Lists 🕌 Record Viewer 🚯 Content Review 🔑 Build Tools 🕘 👖 | interact:Query 🎁 Today's      | Pts 📑 Enterprise R | eceipt Tem  | plate Editor 🔷 😕                                     | 🤌 🍪 🔒 Prin       | t - 🕒 Log Out - |
| 💻 🗧 🕐 🗈 🖴 Addendum: Moreno, Sulma 🛛                                                            |                                                                  |                               |                    |             | UPG PLAY                                             | GROUND SUJA      | NA GEDDAM       |
| SM SM SnapShot Advan                                                                           | hart Review 🚳 Rooming 🕞 Notes 🚱 Plan 😭                           | Wrap Comm C                   | Comp               | - s         | This Visit 🔻 Checklist                               |                  |                 |
| Rooming                                                                                        |                                                                  |                               |                    | 02          | C 🖻 More -                                           | \$               |                 |
| Sulma E Moreno Rooming Exam Room BestPractice                                                  | Questionnaires Health Maintenance Vaccine Report Vac             | ccine Assessment Im           | munizations        | s           | Current as of: Tuesday No<br>Click to refresh.       | vember 28, 202   | 23 3:06 PM.     |
| Pronoun: She                                                                                   | Pails Screening Depression PRG-2 Screening Allergies M           | legications Tobacco           | History            |             | = Chief Complain                                     |                  | 0               |
| MRN: 1749658 Tobacco Screening History Sex                                                     | Gender Problem List Food Insecurity Travel/Exposure Al           | Iconol Screening Alc          | onoi History       |             | - chier compian                                      | n.e              |                 |
| Language: English Drug Screening Drug History Ca                                               | Associate Diagnoses                                              |                               | ×                  |             | Urgent Care (Patient st                              | ates follow-up v | visit)          |
| Demographics                                                                                   | Moreno, Sulma E                                                  |                               |                    |             | ffl Mitals from one                                  | ounters ou       | or the past     |
| Ø Search                                                                                       |                                                                  | Deckloses                     | 4                  | 0 1         | days #                                               | ounters ov       | er the past     |
| COVID-19 Vaccine: Overdue for                                                                  | Search for diagnosis                                             | Problems •                    |                    |             | dajst                                                |                  |                 |
| Infection: None                                                                                |                                                                  |                               | minuter            |             | Enc Vitals                                           | 11/20/23 11      | /16/23 11/1/2   |
| Research Participant                                                                           |                                                                  | influenza                     | roalbun            |             | BP                                                   | 135/80 170       | 0/77 152/81     |
| Ariun Kapoor, MD                                                                               |                                                                  | against us with n.            |                    |             |                                                      | !                | 70              |
| PCP - General                                                                                  | mun                                                              | ization tes mellino ortension |                    |             | Resp                                                 | 16 -             | 20              |
| Primary Cvg: United Healthcare Patient Location                                                | dorman                                                           | 2 diaberrary hyper            | -                  | -           | Temp                                                 | 36.6 °C —        | 36.5 °C         |
| Allergies: No Known Allergies                                                                  | Nee Type                                                         | buun                          |                    |             |                                                      | (97.9 °F)        | (97.7 °         |
| 11/20 URGENT - RETURN IMA                                                                      | ♦ ♦                                                              | •                             |                    | ~           | SpO2                                                 | 97 % 95          | % 97 %          |
| Interpreter: None                                                                              | CBC+Platalet+Differential                                        |                               | Ŕ                  | 3           | Weight                                               | 99.8 kg —        | 99.8 kg         |
| BP: 135/80 >1 day                                                                              |                                                                  |                               |                    |             | 11-1-1-1                                             | (220 lb)         | (220 lb         |
| Pulse: 75 >1 day  Pulse: 75 >1 day  Pulse: 75 >1 day  Patient is due for Colored  from smartse | All Clear                                                        |                               |                    |             | Height                                               | 1" (1.549        | 1" (1.5         |
| Weight: 99.8 kg (220 lb) or 3.) Use link below (HM Activity)                                   |                                                                  | Accept                        | × Cancel           |             |                                                      | m)               | m)              |
| Open SmartSet Do 1                                                                             |                                                                  |                               |                    |             | BMI (Calculated) kg/m2<br>Bain Score                 | 41.7 -           | 41.7            |
| FIRM A VISIT                                                                                   | t Querride Coloractal Cancer Screening & Edit details            |                               | _                  |             | Pain Loc                                             | 0                | left ler        |
| IM (2), Neurology     Overnide     Do N                                                        | Contrectar Cancer Screening & Cur details                        |                               | OD DX As           | sociation   | 🖋 Edit <u>M</u> ultiple 🛛 Estima                     |                  | Options 🔻 🔲     |
| Postpone Do No                                                                                 | Colorectal Cancer Screening & Edit details                       |                               | After              | Visit       |                                                      |                  |                 |
| Add HM Modifier     Do                                                                         | Not Add Colonoscopy due in 1 yr                                  |                               | CBC+               | +Platelet+  | Differential                                         |                  | **              |
| O DIABETES CARE: FOOT EXAM Add HM Modifier Do                                                  | Not Add Colonoscopy due in 3 yrs                                 |                               | O O                | utside Mour | it Sinai, Routine<br>untSinai (MyChart)? Auto-releas |                  | AA              |
| O DIABETES CARE: STATIN USE Add HM Modifier Do                                                 | Not Add Colonoscopy due in 5 yrs                                 |                               | Neleas             | a no mysilo | entance (myshard), warbit cleas                      | -                |                 |
| +1 awaiting completion Add HM Modifier Do                                                      | Not Add Colonoscopy due in 7 yrs                                 |                               | R DUAN             | EAST COR    | 2864 Broadway - NEW YO                               | RK, NY - 2864    | BROADWAY AT     |
| PROTECTION INT INT                                                                             |                                                                  |                               | NORTH              | CHAILCOK    | ALK OF DRUMUWAT AND                                  | 212-310-         | 113             |
| Start Review Search for new orders                                                             | )目 + ADD DX (3)                                                  |                               | all 99213, GE      |             | AVS 🔺 5 🖹 PEN                                        |                  | ORDERS (1)      |

5. Once the order is signed a Generic Lab requisition would print. Have the Patient MSMRN and LabCorp account number documented on the requisition and hand it over to the patient. When the Lab would result the order the result would file back to Epic